# Monitoramento Sofar

### 1-Download do Aplicativo

#### 1.1- Do Integrador

Procure por "Solarman Business" na Store desejada, e aperte em "Instalar", após a instalação pressione "Abrir".

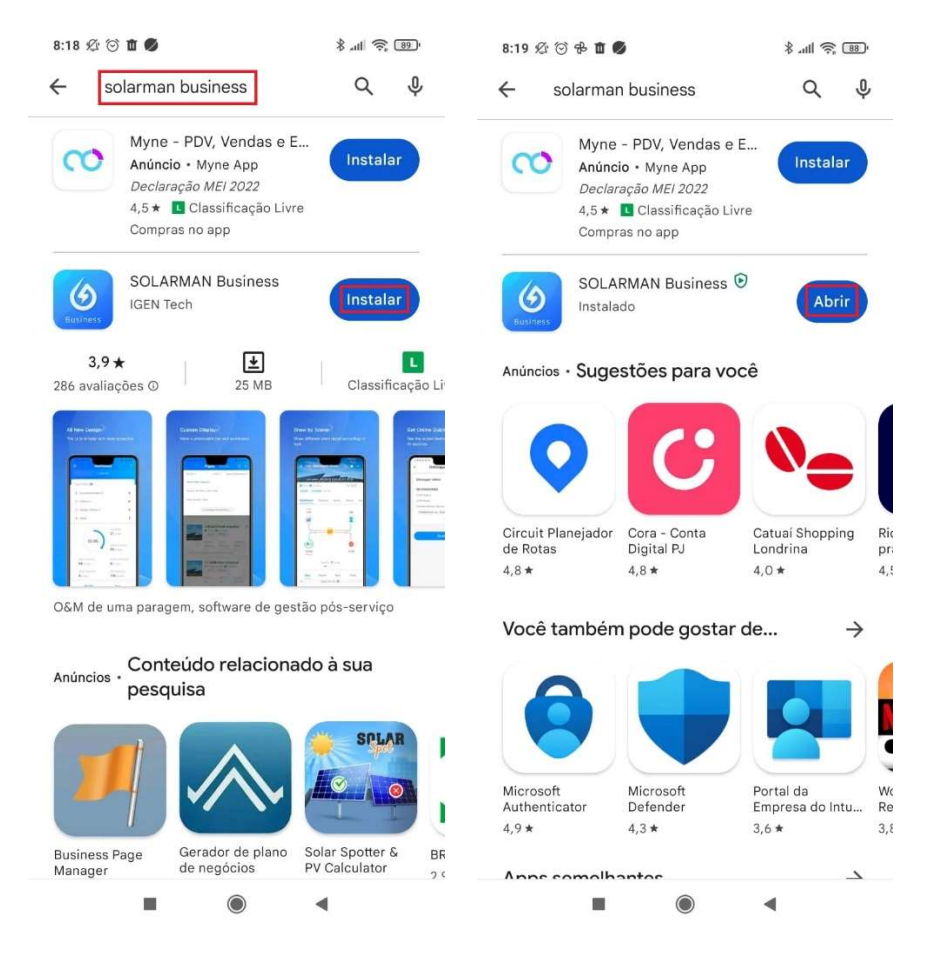

#### 1.2-Do Cliente Final

Procure por "Solarman Smart" na Store desejada, e aperte em "Instalar", após a instalação pressione "Abrir".

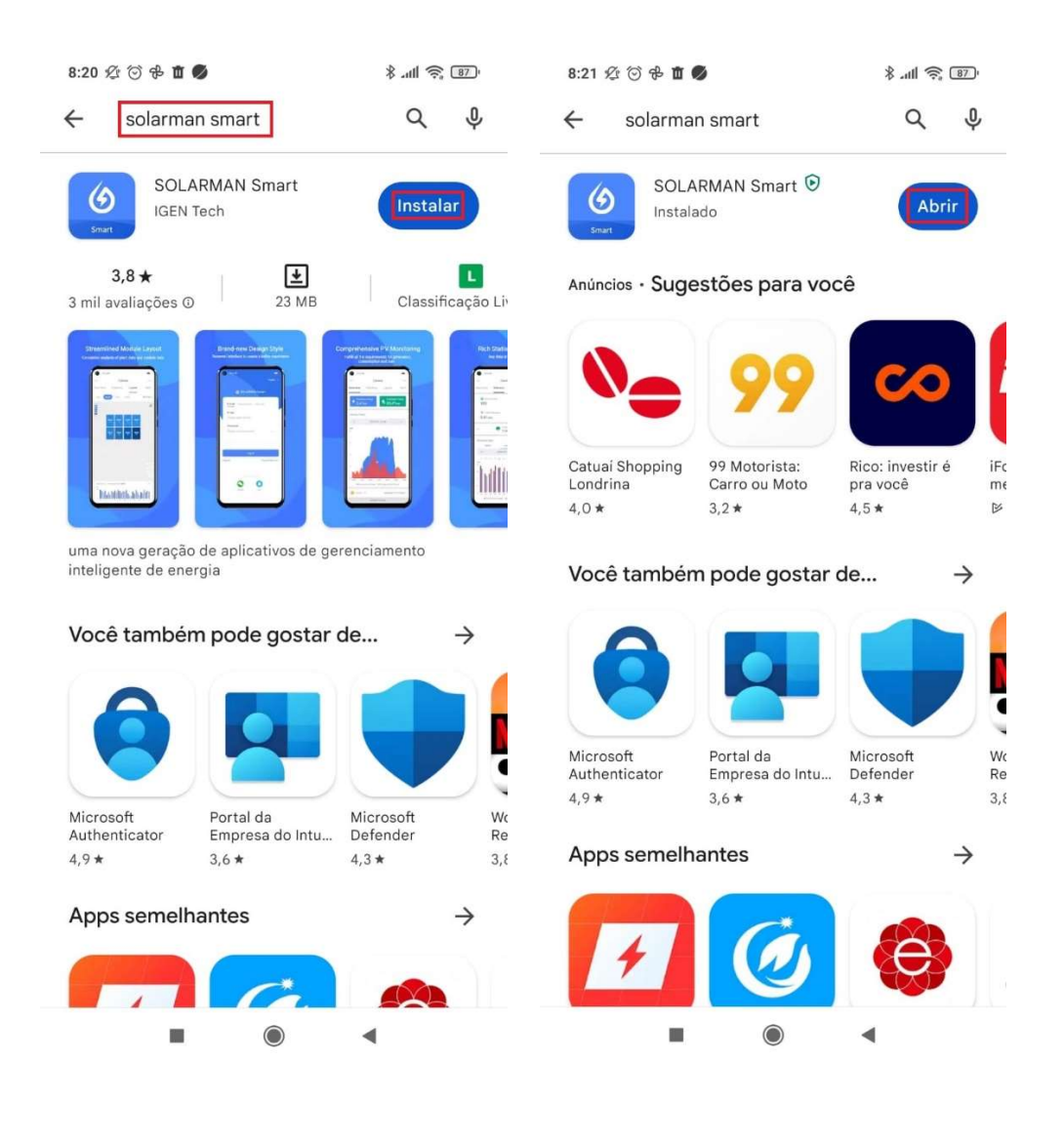

### 2-Criando a Conta do Integrador

2.1- Na tela inicial do aplicativo, aperte em "Registrar"

| 10:43 Ø 🗇 🕏 🜒          |           |
|------------------------|-----------|
| Internacional <b>*</b> | Português |
|                        |           |
| E-mail Telefone        | Usuario   |
| E-mail                 |           |
|                        |           |
| Senha                  |           |
|                        | 2975      |
| Esqueceu a senha?      |           |
|                        |           |
| Log                    | in        |
| Regis                  | trar      |
|                        |           |

2.2- Verifique se está como "Internacional", se não aperte nesse espaço e procure por "América do Sul", e aperte "Confirma".

| ~                                                |             | 10:44 焰 💮                               | ÷ 🗳                                                                                     | .ul 🔶 💷                                           |
|--------------------------------------------------|-------------|-----------------------------------------|-----------------------------------------------------------------------------------------|---------------------------------------------------|
|                                                  |             | ←                                       | Escolha a Reg                                                                           | ião                                               |
| Registrar<br>Digite E-mail ou número de telefone |             | Por fav<br>ao esc<br>registra<br>sua se | vor, selecione a região (<br>opo do seu negócio. O<br>ar você na região escol<br>leção. | correspondente<br>sistema irá<br>hida com base na |
| Internacional                                    |             | China cor                               | ntinental                                                                               |                                                   |
|                                                  |             | Internacio                              | onal                                                                                    | ~                                                 |
| E-mail                                           |             | 🗌 Ou                                    | tros países/regiões d                                                                   | a Ásia                                            |
|                                                  |             | 🗌 Eu                                    | гора                                                                                    |                                                   |
| Código de<br>verificação                         | Mandar      | Oc                                      | eania                                                                                   |                                                   |
| Eu li e concordei. Termos de Uso Política de     | Privacidade | An                                      | nérica do Norte                                                                         |                                                   |
|                                                  |             | 🔽 Am                                    | nérica do Sul                                                                           |                                                   |
| Próximo                                          |             | 🗌 An                                    | tártica                                                                                 |                                                   |
| Alternar para o registro de número de tel        | lefone      |                                         | Não sab                                                                                 | e como escolher                                   |
|                                                  |             |                                         | Confirme                                                                                |                                                   |
|                                                  |             |                                         |                                                                                         |                                                   |
|                                                  |             |                                         |                                                                                         |                                                   |

2.3- Após isso, adicione o e-mail no campo requisitado e aperte no botão "Mandar" que irá mandar um código de verificação no e-mail cadastrado.

| 10:43 登 🗇 🗣 🚳                                    | .all 📚 🚯           | 10:44 ⁄ 🗇 🕆 💋                                   | '4  🕹 (83)              |
|--------------------------------------------------|--------------------|-------------------------------------------------|-------------------------|
| ←                                                |                    | <del>~</del>                                    |                         |
| Registrar<br>Digite E-mail ou número de telefone |                    | Registrar<br>Digite E-mail ou número de telefor | ie                      |
| Internacional                                    |                    | Internacional                                   |                         |
| E-mail                                           |                    | E-mail<br>suporte2.techlux@gmail.com            |                         |
| Código de<br>verificação                         | Mandar             | Código de<br>verificação                        | Mandar                  |
| Eu li e concordel. Termos de Uso Polit Próximo   | ica de Privacidade | Eu li e concordei. Termos de Uso Próximo        | Politica de Privacidade |
| Alternar para o registro de número o             | de telefone        | Alternar para o registro de núme                | ero de telefone         |
|                                                  |                    |                                                 |                         |
|                                                  | •                  |                                                 | •                       |

2.4- Após recebido o e-mail com o código, digite o código no aplicativo e faça um check em "Eu li e concordei". Depois, aperte o botão "Próximo".

| 10:44 🕸 🗇 🕏 💋                   | 11 \$ B                    |
|---------------------------------|----------------------------|
| <del>~</del>                    |                            |
| Registrar                       | fone                       |
| Internacional                   |                            |
| E-mail                          |                            |
| suporte2.techlux@gmail.cc       | m                          |
| Código de verificação           |                            |
| 415217                          | Mandar                     |
| Eu li e concordei. Termos de Us | so Política de Privacidade |
| Próxim                          | 10                         |
| Alternar para o registro de nú  | mero de telefone           |
|                                 |                            |
|                                 |                            |
|                                 |                            |
|                                 |                            |

2.5- Nessa nova aba, selecione "Insira o Nome da Empresa", após isso, digite o nome da empresa e clique em "Salvar".

| 10:45                                                                                                    | .ali 🔶 💷                                                             | 10:45 🖄 🗇 🕸 🕖                                                                                        | all 🛜 💷 |
|----------------------------------------------------------------------------------------------------|----------------------------------------------------------------------|----------------------------------------------------------------------------------------------------|---------|
| <del>~</del>                                                                                                    |                                                                      | Cancelar Editar nome da empres                                                                       | Salvar  |
| Registrar<br>Preencha as informações do negócio<br>O sistema identificou que sua conta indit<br>É necessário criar uma nova conta come<br>versão Pro. Certifique-se de que a nova de<br>e a senha estão em conformidade com a<br>individual. | vidual já existe.<br>ercial para a<br>conta comercial<br>a sua conta | Nome da empresa(Português)<br>TechLux<br>Nome da empresa(简体中文)<br>Por favor insira o nome da empresa |         |
| Tipo de conta                                                                                                    | Empresa >                                                            | Nome da empresa(English)<br>Por favor insira o nome da empresa                                       |         |
| *Nome da empresa                                                                                                    | e da empresa >                                                       | i o navo mana o nome da empreda                                                                      |         |
| Região da empresa                                                                                                    | China >                                                              | Nome da empresa(Español)<br>Por favor insira o nome da empresa                                       |         |
| Tipo Fornecedor de O&M d                                                                                                    | de instalação >                                                      | Nome da empresa(Nederlands)<br>Por favor insira o nome da empresa                                    |         |
| Proximo                                                                                                    |                                                                      | Nome da empresa(Polski)                                                                              |         |
|                                                                                                    |                                                                      | Por favor insira o nome da empresa                                                                   |         |
|                                                                                                    |                                                                      | Nome da empresa(Français)<br>Por favor insira o nome da empresa                                      |         |
|                                                                                                    | •                                                                    |                                                                                                    |         |

2.6- Voltando na tela de "Regitrar", apenas, aperte o "Próximo".

| 10:45 🖉 🕤 🕒 🟶 🧶                                                                                                    | al 😤 😰                                                                                                   |
|----------------------------------------------------------------------------------------------------|----------------------------------------------------------------------------------------------------|
| ÷                                                                                                    |                                                                                                    |
| Registrar                                                                                                    |                                                                                                    |
| Preencha as informações do n                                                                                                    | egócio                                                                                                   |
| O sistema identificou que sua (<br>È necessário criar uma nova co<br>versão Pro. Certifique-se de qu<br>e a senha estão em conformid<br>ndividual. | conta individual já existe.<br>Inta comercial para a<br>le a nova conta comercial<br>ade com a sua conta |
| Tipo de conta                                                                                                    | Empresa                                                                                                  |
| Nome da empresa TechLux                                                                                                    | 23 e outros nomes 1 🤉                                                                                    |
| Região da empresa                                                                                                    | Brazil                                                                                                   |
| Fipo Fornecedor                                                                                                    | de O&M de instalação 🔅                                                                                   |
|                                                                                                    |                                                                                                    |
| Próxir                                                                                                    | no                                                                                                    |
|                                                                                                    |                                                                                                    |
|                                                                                                    |                                                                                                    |
|                                                                                                    |                                                                                                    |
|                                                                                                    |                                                                                                    |
|                                                                                                    |                                                                                                    |
|                                                                                                    |                                                                                                    |

2.7- Pronto, sua conta de integrador está criada.

# 3-Configuração Wi-Fi do Logger

3.1- Abra o aplicativo Solarman Business e na tela inicial, adicione o login e a senha da sua conta de integrador, depois aperte no botão "Login".

| 8:45 🕸 🗇 🖶 🏛 🚳     | .al 🛜 👀   | 8:42 经 ③ ⑤ 参 苗 ・           |            |
|--------------------|-----------|----------------------------|------------|
| Internacional 🔻    | Português | Internacional 🔻            | Português  |
|                    |           |                            |            |
| E-mail Telefone Us | suário    | E-mail Telefone            | Usuário    |
| E-mail             |           | E-mail                     |            |
|                    | ]         | suporte@techluxdistribuide | ora.com.br |
| Senha              |           | Senha                      |            |
|                    | 275       |                            | 2775       |
| Esqueceu a senha?  |           | Esqueceu a senha?          |            |
|                    |           |                            |            |
| Login              |           | Login                      |            |
| Registrar          |           | Registra                   |            |
|                    | •         |                            | •          |

3.2- Na tela seguinte, aperte o botão "Aplicação" e depois no botão "Configuração WiFi".

| 16:00 🕸 😇                |                | 3                           | an 😤 📼   | 16:00 £ 1    |            |            | 8 .at     | \$ B         |
|--------------------------|----------------|-----------------------------|----------|--------------|------------|------------|-----------|--------------|
|                          | Visão (        | Geral                       | ÷        |              |            | Aplicação  |           |              |
|                          |                |                             |          |              |            |            |           |              |
| 📜 Lista                  | de observação  | )                           | 5        | Configur     | ração<br>1 | Modo local | Recarg    | ja do<br>SIM |
| Número de                | Instalações 0  | >                           |          | 0.0          |            |            |           |              |
| Planta                   | Acessando 🕐    |                             | 0 >      |              |            |            |           |              |
| 察 Desliga                | ado ⑦          |                             | 0 >      |              |            |            |           |              |
| Parcial                  | imente Offline |                             | 0 >      |              |            |            |           |              |
| 🥚 Alertas                | 3              |                             | 0 >      |              |            |            |           |              |
|                          | 0              | Potência a<br><b>0</b> w    | tual     |              |            |            |           |              |
|                          |                | Potência îr<br><b>O</b> kWp | nstalada |              |            |            |           |              |
| Produção<br><b>O</b> kWh | Diária         | Produção<br><b>O</b> kWh    | mensal   |              |            |            |           |              |
| Visão Geral              | Monitor        | Aplicaçã                    | e Eu     | Visilo Geral | Monitor    | Alerta     | Aplicação | Eu           |
|                          |                |                             |          |              | 10         |            | 4         |              |

3.3- O app vai pedir para escanear o QR Code do Logger, ou se, preferir aperte em "Inserir Número de Série". Caso faça pelo QR Code, pule para o passo 2.5.

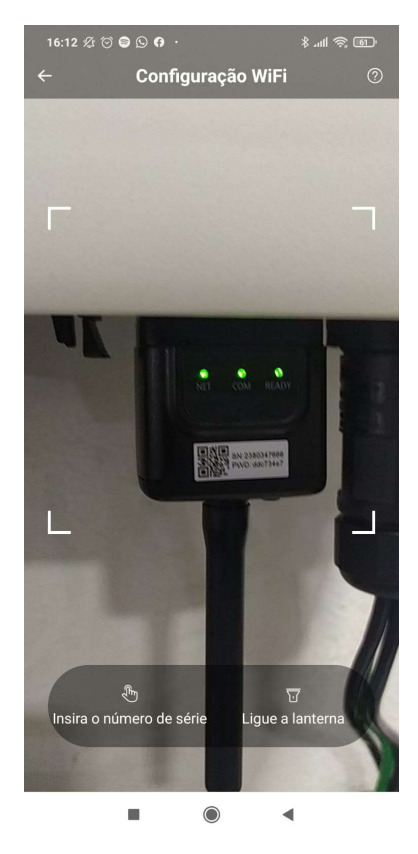

3.4- Após apertar o botão "Insira o número de série", vai abrir uma tela e você vai digitar o número de série do datalogger e depois pressione "Confirme".

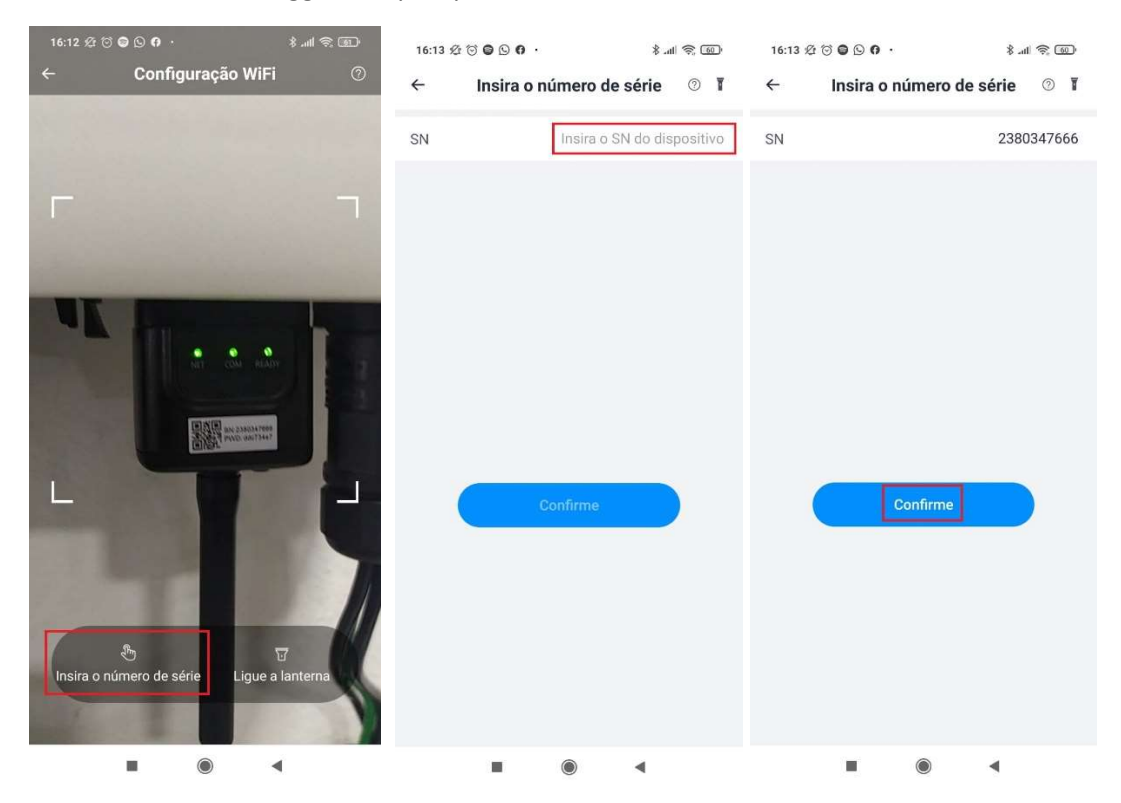

3.5- Nessa tela você vai procurar a rede na qual deseja conectar, colocar a senha e apertar em "Comece a configurar", para ir pro próximo passo. Irá aparecer duas telas sobre a conexão desejada.

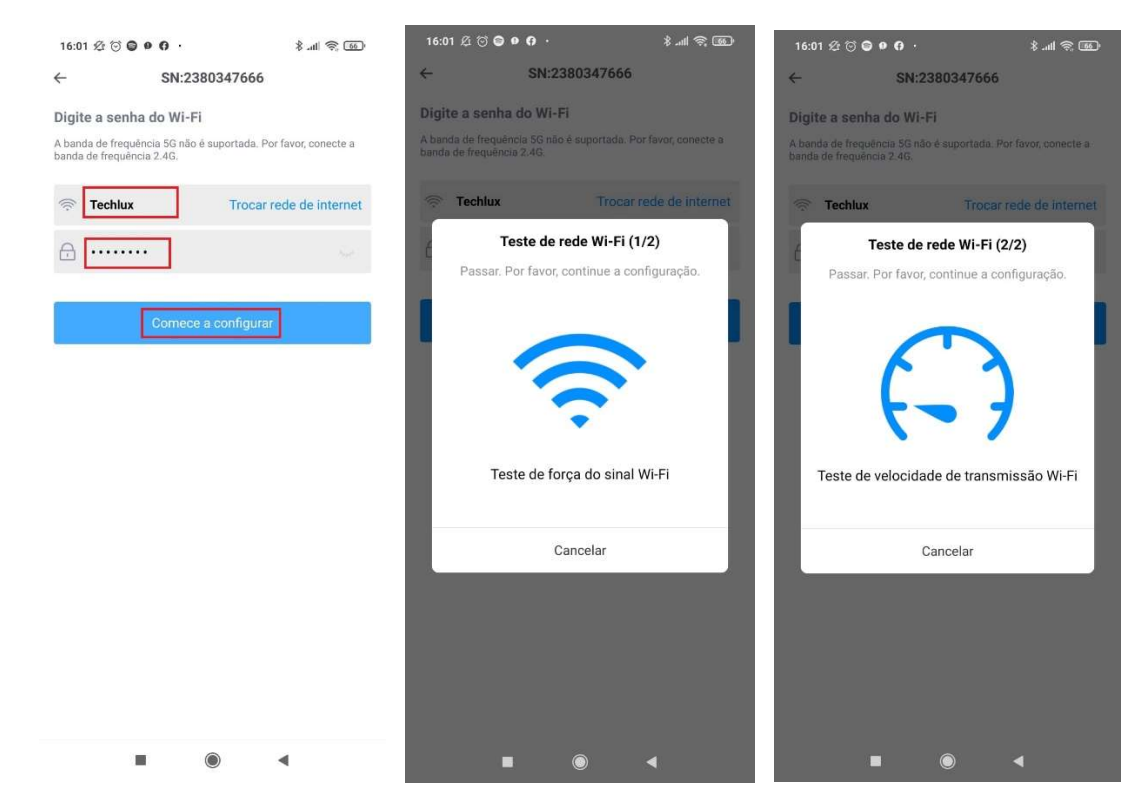

3.6- Nesse passo você vai pressionar em "Conectar", e na tela da configuração do Wi-Fi vai escolher a rede do logger, por exemplo o SN do logger utilizado é 2380347666, então o nome da rede é AP-2380347666, a senha está escrita no logger, após isso volte na tela anterior e aperte em "Continuar configuração".

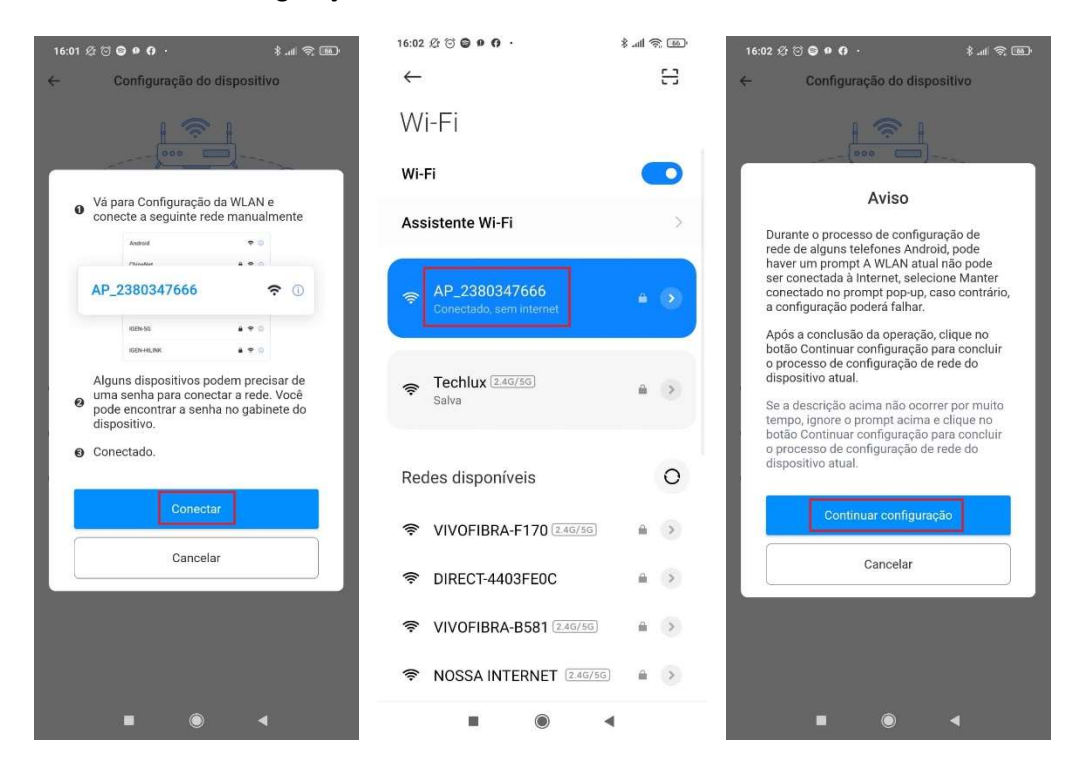

3.7- Fazendo isso, aparecerá que a "Configuração bem sucedida", aperte em "Feito". Mas para verificar se o logger está mesmo conectado o LED "NET" no aparelho tem que estar aceso.

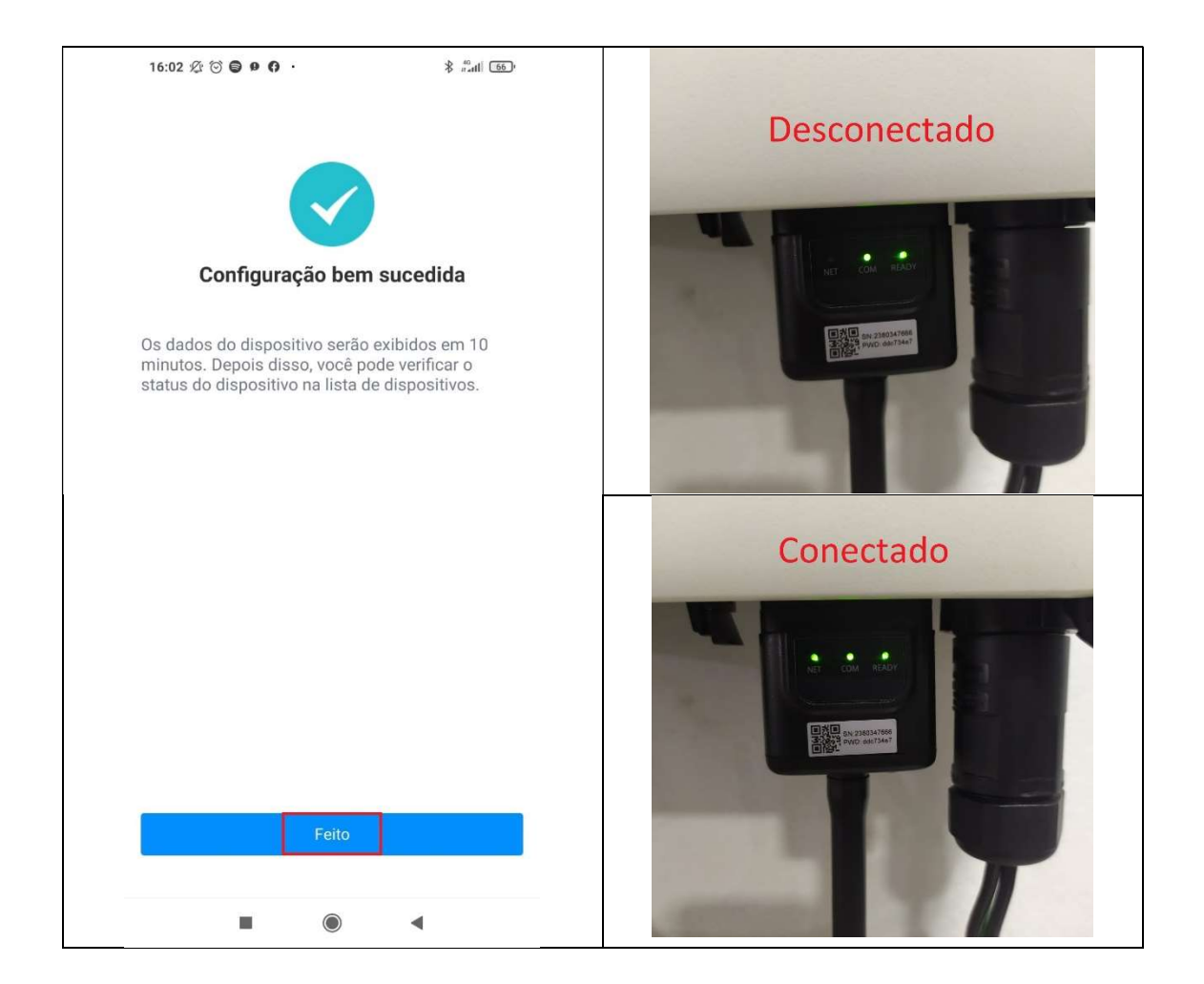

# 4-Criação de Planta e Usuário

4.1- Na tela inicial depois do login na conta do integrador, aperte o botão "+" no canto direito superior e depois "Adicionar nova instalação".

| 16:22 🕸 🎯 😂 🚳                    | 8 .all 📚 👀                         | 16:23 윤 🗑 🔵 🥑                    | \$ .111 😤 550                      |
|----------------------------------|------------------------------------|----------------------------------|------------------------------------|
| Ø Visão Ger                      | al +                               | Ø Visão Ge                       | ral +                              |
| Q Procura                        | ir                                 | General Adic                     | ionar nova<br>alação               |
| 😫 Lista de observação            | >                                  | 😫 Lista de observação            | >                                  |
| Número de Instalações <b>0</b> > |                                    | Número de Instalações <b>0</b> > |                                    |
| ₽ Planta Acessando ⑦             | 0 >                                | ₽ Planta Acessando ⑦             | 0 >                                |
| 🦻 Desligado 🕜                    | 0 >                                | 🛜 Desligado ⊘                    | 0 >                                |
| 📀 Parcialmente Offline 🕐         | 0 >                                | 🛜 Parcialmente Offline 🕐         | 0 >                                |
| 🦲 Alertas                        | 0 >                                | 🤷 Alertas                        | 0 >                                |
| 0                                | Potência atual<br><b>O</b> w       | 0                                | Potência atual<br><b>O</b> W       |
| 0 %                              | Potência instalada<br><b>O</b> kWp | 0 %                              | Potência instalada<br><b>O</b> kWp |
| Produção Diária<br><b>O</b> kWh  | Produção mensal<br><b>O</b> kWh    | Produção Diária<br><b>O</b> kWh  | Produção mensal<br><b>O</b> kWh    |
| Visão Geral Monitor Alerta       | Aplicação Eu                       | Visão Geral Monitor Alerta       | Aplicação Eu                       |
|                                  | •                                  |                                  | •                                  |

4.2- Preencha os campos obrigatórios pedidos e mude o Tipo de sistema para "PV + Rede + Consumo", as outras opções não são necessárias, depois aperte em "Salvar".

| :23 🖉 🗇 🛢 💋                                                                                                    | * all 🤶 590                                                                                                    | 16:23 🏂 🗇 🖨 💋                                                                                                    | 1 all 7 12                                                                                                    |
|----------------------------------------------------------------------------------------------------|----------------------------------------------------------------------------------------------------|----------------------------------------------------------------------------------------------------|----------------------------------------------------------------------------------------------------|
| ncelar Adicionar nova inst                                                                                                    | talaç Salvar                                                                                                    | ← Reg                                                                                                    | ião Salv                                                                                                    |
|                                                                                                    |                                                                                                    | Selecionado: País > Brazil                                                                                                    | > Paraná > Londrina >                                                                                                    |
|                                                                                                    | S.S.S.                                                                                                    | Guaravera                                                                                                    |                                                                                                    |
| odrif                                                                                                    | Mudar                                                                                                    | Irere                                                                                                    |                                                                                                    |
| lome da instalação Car                                                                                                    | mpo obrigatório                                                                                                    | Lerroville                                                                                                    |                                                                                                    |
| ocalização da instalação                                                                                                    | ongitude-51°<br>8'51" >                                                                                                    | Londrina                                                                                                    |                                                                                                    |
| egião Camp                                                                                                    | oo obrigatório >                                                                                                    | Maravilha                                                                                                    |                                                                                                    |
| ndereço                                                                                                    | npo obrigatório                                                                                                    | Paiquere                                                                                                    |                                                                                                    |
| apacidade(kWp)                                                                                                    | npo obrigatório                                                                                                    | São Luiz                                                                                                    |                                                                                                    |
| ipo de sistema 🕐                                                                                                    |                                                                                                    | Warta                                                                                                    |                                                                                                    |
| PV + Rede + Consumo<br>) PV + Rede + Consumo + Bater<br>ipo de Planta ⑦                                                                                                    | ia                                                                                                    |                                                                                                    |                                                                                                    |
|                                                                                                    |                                                                                                    |                                                                                                    |                                                                                                    |
| Comercial<br>ම ම<br>6:23 ඇ ල ම ම                                                                                                    | \$ "44 & D)                                                                                                    | 16:23 න ල ම<br>Cancelar Adicionar po                                                                                                    | ) <b>4</b><br>* না হু তি<br>ra instalac <u>Salv</u>                                                                                                    |
| Comercial                                                                                                    | اللہ کے بیٹر کی بیٹر کی بیٹر کی بیٹر کی بیٹر کی بیٹر کی بیٹر کی بیٹر کی بیٹر کی بیٹر کی بیٹر کی بیٹر کی بیٹر کی<br>Alacet and the second second second second second second second second second second second second second second                                                                                                    | 16:23 ⅔ ♂ ● ●<br>Cancelar Adicionar nov<br>Tipo de Planta (?)<br>● residencial<br>● Comercial                                                                                                    | ) ৰ<br>* না হু ত<br>va instalaç Salva                                                                                                    |
| Comercial                                                                                                    | ی<br>پیر چ کی<br>talaç Salvar                                                                                                    | 16:23 ☆ ♂ ● ●<br>Cancelar Adicionar nov<br>Tipo de Planta (?)<br>● residencial<br>● Comercial<br>● Industrial                                                                                                    | ) ৰ<br>* না হু জ<br>va instalaç Salva                                                                                                    |
| Comercial<br>■<br>6:23 Æ ♂ ● ●<br>ancelar Adicionar nova ins:<br>Cobrir<br>Nome da instalação                                                                                                    | ی<br>پی کار کار<br>talaç Salvar                                                                                                    | 16:23 ⅔ ♂ ● ●<br>Cancelar Adicionar nov<br>Tipo de Planta (?)<br>● residencial<br>● Comercial<br>● Industrial<br>● Montado no solo                                                                                                    | )<br>* না হু জ<br>va instalaç Salva                                                                                                    |
| Comercial<br>Comercial<br>Comercial<br>Cobrian<br>Cobrian<br>Nome da instalação<br>Localização da instalação                                                                                                    | اللہ کے بیٹ کی بیٹ کی بیٹ ب | 16:23 ⅔ ☜ ● ●<br>Cancelar Adicionar nov<br>Tipo de Planta ☺<br>● residencial<br>● Comercial<br>● Industrial<br>● Montado no solo<br>Azimute(*) ⑨                                                                                                    | ی میں میں میں میں میں میں میں میں میں می                                                                                                    |
| Comercial<br>■<br>6:23 & ♂ ♥ ♥<br>ancelar Adicionar nova ins:<br>Cobrir<br>Nome da instalação<br>Localização da instalação                                                                                                    | لا معالی اللہ اللہ اللہ اللہ اللہ اللہ اللہ ا                                                                                                    | Le:23                                                                                                    | ی می کرد<br>va instalaç Salva<br>Opcional, 0 ~ 360 *<br>Opcional, 0 ~ 90                                                                                                    |
| Comercial  Comercial  Conservation  Conservation  Cobrir  Nome da instalação  Localização da instalação  Região Brazil/Par Endereço                                                                                                    | اللہ کے بید کی بید کی بید بید بید بید بید بید بید کی بید کی بید کی بید کی بید کی بر بید ب  | Ie:23 & 10 • • •<br>Cancelar Adicionar nov<br>Tipo de Planta (?)<br>• residencial<br>• Industrial<br>• Montado no solo<br>Azimute(*) (?)<br>Ångulo de inclinação(*) (?)<br>Mais                                                                                                    | *I € ∞<br>va instalaç Salva<br>Opcional, 0 ~ 360 *<br>Opcional, 0 ~ 90                                                                                                    |
| Comercial<br>■  (a)<br>6:23 A (b) (c) (c) (c) (c) (c) (c) (c) (c) (c) (c                                                                                                    | <ul> <li>* ست ۲ ۲ ۲۵۰</li> <li>* ست ۲ ۲۵۰</li> <li>talaç Salvar</li> <li>Kudar</li> <li>Teste</li> <li>Longitude-51*<br/>8'51*&gt;</li> <li>raná/Londrina &gt;</li> <li>JK 2023</li> <li>8</li> </ul>                                                                                                    | Ie:23 & 10 • • • • • • • • • • • • • • • • • •                                                                                                    | Painstalaç Salva Opcional, 0 ~ 360 ° Opcional, 0 ~ 90 S BRL >                                                                                                    |
| Comercial<br>■                                                                                                    | <ul> <li>* سه ۲ ۲۰۰۵</li> <li>* سه ۲ ۲۰۰۵</li> <li>talaç Salvar</li> <li>Salvar</li> <li>Mudar</li> <li>Teste</li> <li>Longitude-51*</li> <li>8'51*&gt;</li> <li>anaá/Londrina &gt;</li> <li>JK 2023</li> <li>B</li> </ul>                                                                                                    | I6:23 12 10 0 10<br>Tipo de Planta (?)<br>Tipo de Planta (?)<br>Tipo de | <ul> <li></li></ul>                                                                                                    |
| Comercial<br>■                                                                                                    | * سا جرت الله* سا جرت اللهtalaçSalvarImage: SalvarImage: SalvarTesteLongitude-51*8'51* >anai/Londrina >JK 20238                                                                                                    | 16:23 ⅔ ♂ ♥ ♥ Cancelar Adicionar nov Tipo de Planta (?)      residencial     Comercial     Industrial     Montado no solo      Azimute(*) ⑦     Ângulo de inclinação(*) ⑦     Mais      Moeda     Preço unitário(BRL/kWh)     Custo total(BRL)                                                                                                    | <ul> <li>*l €</li></ul>                                                                                                    |
| Comercial<br>■  (a) Comercial<br>(b) Comercial<br>(c) Cobrir<br>Cobrir<br>Nome da instalação<br>Localização da instalação<br>Localização da instalação<br>(c) Pure de sistema<br>(c) PV + Rede<br>(c) PV + Rede + Consumo                                                                                                    | <ul> <li>* سا جر تیک</li> <li>* سا جر تیک</li> <li>talaç Salvar</li> <li>Mudar</li> <li>Teste</li> <li>Longitude-51*</li> <li>8'51*&gt;</li> <li>aná/Londrina &gt;</li> <li>JK 2023</li> <li>8</li> </ul>                                                                                                    | I 6:23 & 3 &<br>Cancelar Adicionar nov<br>Tipo de Planta (?)<br>residencial<br>Comercial<br>Industrial<br>Montado no solo<br>Azimute(*) (?)<br>Ångulo de inclinação(*) (?)<br>Mais<br>Moeda<br>Preço unitário(BRL/kWh)<br>Custo total(BRL)                                                                                                    | <ul> <li>*</li></ul>                                                                                                    |
| <ul> <li>Comercial</li> <li>Comercial</li> <li>■ ●</li> <li>6:23 A ⊙ ● ●</li> <li>ancelar Adicionar nova ins:</li> <li>Cobrir</li> <li>Cobrir</li> <li>Nome da instalação</li> <li>Localização da instalação</li> <li>Localização da instalação</li> <li>Região</li> <li>Brazil/Par</li> <li>Endereço</li> <li>Capacidade(kWp)</li> <li>Tipo de sistema ⑦</li> <li>PV + Rede</li> <li>PV + Rede + Consumo</li> <li>PV + Rede + Consumo + Bater</li> </ul> | <ul> <li>* سه ۲ ۲۰۰۵</li> <li>* سه ۲ ۲۰۰۵</li> <li>talaç. Salvar</li> <li>Salvar</li> <li>Salvar</li></ul>                                                                                                    | Ie.23 & 10 • • • • • • • • • • • • • • • • • •                                                                                                    | <ul> <li>Image: Solution of the second state of the second state of the second st</li></ul> |
| <ul> <li>Comercial</li> <li></li></ul>                                                                                                    | اللہ کے کی کی کہ کی کہ کہ کہ کہ کہ کہ کہ کہ کہ کہ کہ کہ کہ                                                                                                    |                                                                                                    | <ul> <li>♦</li></ul>                                                                                                    |

4.3 – Após isso, aparecerá a tela para adicionar o logger, pode ser adicionado por QR Code ou por digitação manual, como visto anteriormente.

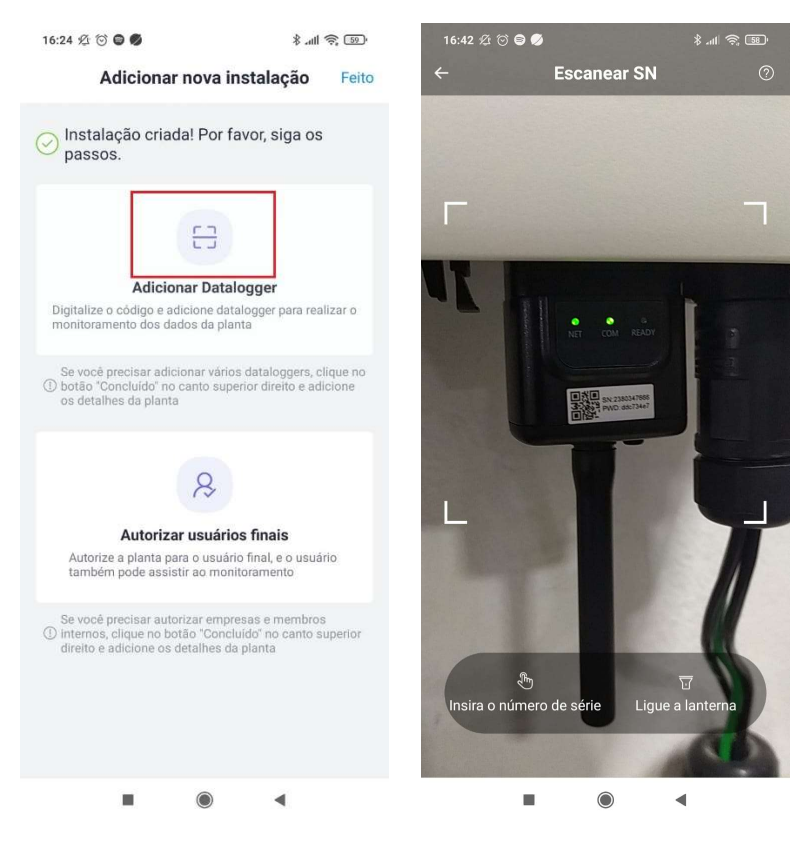

4.4- Após adicionar o logger, voltará a tela de "Adicionar nova instalação" e aperte em "Autorizar usuários finais" para criar a conta do cliente final. Preencha os campos necessários e aperte em Salvar.

| 16:24 🖉 🗇 🖨 🚳 🛛 🖇 att 😤 🗐                                                                                                    | 9:49 经 简 😡 😤 …                        | .al 😤 (BA)                      | 16:46 £ 🕤 🖨 🕒 💋                  | \$ .ul 🔅 🗊                            |
|----------------------------------------------------------------------------------------------------|---------------------------------------|---------------------------------|----------------------------------|---------------------------------------|
| Adicionar nova instalação Feito                                                                                                    | ← Criar us                            | uário final Salvar              | ← Cria                           | r usuário final Salvar                |
| Instalação criada! Por favor, siga os                                                                                                    | E-mail                                | Telefone                        | E-mail                           | Telefone                              |
| passos.                                                                                                    | *Nome                                 | Campo obrigatório               | *Nome                            | Techluxteste                          |
|                                                                                                    | *E-mail                               | Campo obrigatório               | *E-mail                          | iporte2.techlux@gmail.com             |
| ET .                                                                                                    | *Senha                                | Campo obrigatório               | *Senha                           | - <b>h</b>                            |
| Adicionar Datalogger<br>Digitalize o código e adicione datalogger para realizar o                                                                      | *Associar ③                           | Ver apenas a planta 🗦           | *Associar ⑦                      | Ver apenas a planta >                 |
| Se você precisar adicionar vários dataloggers, clique no<br>O botão "Concluido" no canto superior direito e adicione<br>os detalhes da planta          | O usuário final tem uma cont<br>conta | a? Clique aqui para pesquisar a | O usuário final tem uma<br>conta | s conta? Clique aqui para pesquisar a |
| Autorizar usuarios finais<br>Autorize a planta para o usuário final, e o usuário<br>também pode assistir ao monitoramento                              |                                       |                                 | 1 2 3 4                          | 5 6 7 8 9 0                           |
| Se vocé precisar autorizar empresas e membros<br>① internos, clique no botão "Concluído" no canto superior<br>direito e adicione os detalhes da planta |                                       |                                 | qwer<br>asd1<br>↑zx0<br>?123,©   | tyuiop<br>fghjkl<br>cvbnm≪<br>. ✓     |
|                                                                                                    |                                       | • •                             |                                  | • •                                   |

4.5- Após criado a conta do cliente final, aparecerá a seguinte tela, o login do cliente final será esse e-mail e senha. Em seguida, pressione em "Feito" e aperte "Feito" na tela seguinte também.

| 16:46 Ø O O O SI 🤋 🖅                                                                                | 16:47 ½ 🗑 😫 🕓 🜒 🛛 🖇 all 📚 🖅                                                                                                    |
|----------------------------------------------------------------------------------------------------|----------------------------------------------------------------------------------------------------|
| Criado com sucesso Feito                                                                            | Adicionar nova instalação Feito                                                                                                    |
| Use as seguintes informações para fazer login<br>no SOLARMAN Smart                                  | Sinstalação criada! Por favor, siga os passos.                                                                                                    |
| Nome:     Techluxteste       E-mail:     suporte2.techlux@gmail.com       Senha:     The test       | Adicionar Datalogger<br>Digitalize o código e adicione datalogger para realizar o<br>monitoramento dos dados da planta                                                                                       |
| SOLARMAN Smart<br>Pesquise "solarman smart" na<br>App Store ou Google Play para<br>fazer o download | Se você precisar adicionar vários dataloggers, clique no<br>① botão "Concluído" no canto superior direito e adicione<br>os detalhes da planta<br>Usuário final autorizado                                    |
| home.solarmanpv.com Visita                                                                          | Techluxteste ><br>Ver apenas a planta ><br>Se você precisar autorizar empresas e membros<br>① internos, clique no botão "Concluido" no canto superior<br>direita e adrience a derdenbe da planta da superior |
| Salvar foto Outras maneiras de<br>compartilhar                                                      | ureno é adicione os detaines da planta                                                                                                    |
|                                                                                                    |                                                                                                    |

### 4.6- Pronto, sua planta está criada!

| ← Teste                   |             |                   | Q \$                  |               |
|---------------------------|-------------|-------------------|-----------------------|---------------|
|                           | 11          |                   |                       |               |
| <u></u>                   | timpatualiz | аçãо ОТС-03       | :00                   |               |
| 😃 Acessando 🥝 Sem alertas |             |                   | , 17℃ >               |               |
| Editar tag                |             |                   |                       |               |
| painel de cont            | role D      | ispositivos       | Alerta                | Sob           |
| Producão                  |             |                   | Pede                  |               |
| Floddçao                  |             |                   | T                     |               |
| EB <sup>r</sup>           |             |                   | 1*1                   |               |
|                           |             |                   |                       |               |
|                           | Co          | nsumo             |                       |               |
|                           | Capaci      | dade <b>8</b> kWp |                       |               |
| Dia                       | Mês         | Ano               | Tota                  | al            |
| ←                         | 2023        | -07-18 🛗          |                       | $\rightarrow$ |
| Produção Diária           |             |                   | Horas de pico diárias |               |
|                           |             |                   |                       |               |